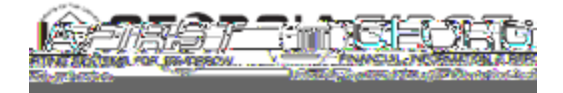

## People 5.2 ft

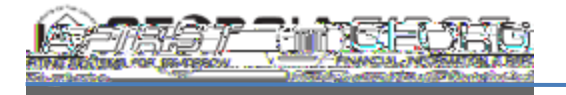

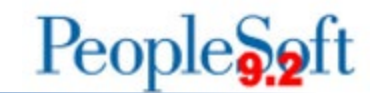

## 2. To Search Audit Logs via the Supplier Audit Log Report

| Step | Action                                                                       |
|------|------------------------------------------------------------------------------|
| 1.   | Click the NavBar icon.                                                       |
| 2.   | Click the Navigator icon.                                                    |
| 3.   | Click the Suppliers link.                                                    |
| 4.   | Click the Supplier Information link.                                         |
| 5.   | Click the General Reports link                                               |
| 6.   | Click the Supplier Audit Log link.                                           |
| 7.   | Select the Add a New Value tab to create a new Run Control ID                |
| 8.   | Click Add. The system navigates to the Run Control page                      |
| 9.   | Enter SetID and any additional criteria as desired to narrow search results. |
|      |                                                                              |
|      |                                                                              |
|      |                                                                              |
|      |                                                                              |
|      |                                                                              |
|      |                                                                              |
|      |                                                                              |
|      |                                                                              |
|      |                                                                              |
|      |                                                                              |
|      |                                                                              |
|      |                                                                              |
|      |                                                                              |
|      |                                                                              |

10. Click the Save button.

Note: if users experience an issue when using a wild card (%), leave fields

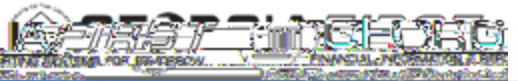

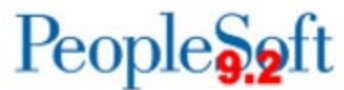

| Paratingeorg |                                                                     | People 5.2 ft                 |
|--------------|---------------------------------------------------------------------|-------------------------------|
| Step         | Action                                                              |                               |
| 14.          | Navigate to the Report Manager to view the report pdf output below. | report pdf file. Example of a |

Report pdf File Example:

3. Create a Query on the Supplier Audit Log Table

| Step | Action                          |
|------|---------------------------------|
| 1.   | Click the NavBar icon.          |
| 2.   | Click the Navigator icon.       |
| 3.   | Click the Reporting Tools link. |
| 4.   | Click the Query link.           |
| · _  |                                 |

Click the Query Manager link. 5.

## People 5.2 ft